## (English follows Japanese)

M3-1-2 予算の入力を利用者に許可する ii)予算利用者として登録する(継続的な許可) ※予算利用者として登録された場合は継続的に予算情報登録が可能となります。一時的な許可が多い場 合にはパスコードの発行もご検討ください。

①【予算管理】-【予算情報編集】を選択し、予算利用者を登録する予算詳細にマウスを移動し左のチェックボックス□にチェックを入れ、右上部「次へ」をクリック

| ≡ 7      | □ 予算一覧 予算名称 | • 検索                                   |         |           |                  | 0   | 選択した行のアクシ | ¥∃2  | 次へ |
|----------|-------------|----------------------------------------|---------|-----------|------------------|-----|-----------|------|----|
| すべて      |             |                                        |         |           |                  |     |           |      |    |
| <u> </u> | 予算名称 ▲      | 予算詳細コード                                | 予算詳細責任者 | 予算詳細執行又废有 | パスコード入力のみ予算使用を許可 | 有効  | 期限終了 予    | 算利用者 | 1  |
|          | 研究経費研-高山雄貴  | 11022020000000000000000000000000000000 | (空)     |           | false            | (空) |           |      |    |
|          | 动九栓贯研-高木泰士  | 1102202000000000101fauaum2000014       | (空)     |           | false            | (空) |           |      |    |

②利用承認が「無」であることを確認し(「有」の場合は「無」に変更)、予算利用者欄に利用者の氏名を 入力、追加する(複数名を一度に追加可能)。その後、「送信」をクリック

| servicenow                                         | ナレッジ  | カタログ    | 要求    | システムステータス | 冒買い物かご | ツアー |
|----------------------------------------------------|-------|---------|-------|-----------|--------|-----|
| ホーム > 予算情報編集                                       |       |         | 検     | 索         |        | ٩   |
| 予算情報編集                                             |       |         |       |           | 送信     |     |
| 予算名称<br>教育研究支援経費教研-研究基础戦略室                         |       |         |       |           |        |     |
| 字剪詳細□一ド                                            |       |         |       |           |        |     |
| ア算詳細責任者                                            |       |         |       | •         |        |     |
| 和164.752<br>無<br>了"發有効制限日                          |       |         |       |           |        |     |
| YYYY-MM-DD<br>予算詳細執行支援者                            |       |         |       |           |        |     |
| ★ 下頭詳細執行支援者3<br>下頭利用者                              |       |         |       |           |        |     |
| ×一般利用者3         一般           一般利用者1         一般利用者2 |       | //// 杰村 | ファイルカ |           |        |     |
| ※氏名の一部を入力すると候補が                                    | 「表示さ∤ | います。    |       |           |        |     |

(注意)利用承認:有の場合には、予算情報編集で予算利用者として登録されていても予算情報登録にて 予算選択(登録済み予算)が使用できません。予算利用者として許可する場合は必ず利用承認:無に設定 してください。

③予算利用者として登録した旨を利用者にご連絡ください。

【予算利用者の削除】

なお、②の予算利用者欄において、氏名の左にある「×」をクリックした後、「送信」をクリックすると、 予算利用者の登録が削除されます。 M3-1-2 Allow users to use the budget ii) Register as a budget user (continued permission)

\*Users registered as budget users can continuously register budget information. For temporary use, please consider "issue passcode"(M3-1-1).

[1] Select [Budget Management] - [Modify budget information], move the mouse over the relevant item, check the box to the left of the budget, and click "Next" in the upper right.

| ≡ 7      | 👳 Budget List Budge | et name 👻 Search                 |                       |                             | 0                               | Actions on select | ed rows Y Nex | t |
|----------|---------------------|----------------------------------|-----------------------|-----------------------------|---------------------------------|-------------------|---------------|---|
| All      |                     |                                  |                       |                             |                                 |                   |               |   |
| <u> </u> | Budget name 🔺       | Budget detail code               | Budget detail manager | Budget execution supporters | Only passcode allows budget use | Valid to          | Budget users  | 4 |
| 0        | 研究経費研-高尾俊郎          | 1102202000000000101cananm200g023 | (empty)               |                             | false                           | (empty)           |               |   |
|          | 研究経費研-高尾隆           | 110220200000000101g0000m200h131  | (empty)               |                             | false                           | (empty)           |               |   |

[2] Confirm that "Budget Use Approval" is "Nothing" (if "Having", change to "Nothing"), and enter and add the name of the user in "Budget Users" field (Multiple users can be registered). Then click "Submit.

| servicenow                                      | Knowledge | Catalog | Requests  | System Status | ` <b>≓</b> Cort | Tours |
|-------------------------------------------------|-----------|---------|-----------|---------------|-----------------|-------|
| Home > Modify Budget Information                |           |         | Search Ca | telog         |                 |       |
| Modify Budget Information                       |           |         |           |               | Submit          |       |
| Budget name                                     |           |         |           |               |                 |       |
| 教育研究支援経費教研-研究基盤戦略室                              |           |         |           |               |                 |       |
| 11023020000000606s0000m1000101                  |           |         |           |               |                 |       |
| Budget Detail Manager<br>④ 高橋久徳                 |           |         | ¥ .       |               |                 |       |
| Budget Use Approval Nothing                     |           |         |           |               |                 |       |
| Budget Expiration Date                          |           |         |           |               |                 |       |
| MMY-MM-DD<br>Budget Detail Execution Supporters |           |         |           |               |                 |       |
| 機部                                              |           |         |           |               |                 |       |
| *If you enter a part of the name, the corresp   | onding    |         |           |               |                 |       |

(Note) When registering as a budget user, be sure to set "Budget Use Approval" : "Nothing".

[3] Please inform the user that you have registered as a budget user.

[Deleting a Budget User]

In the "Budget User" column in [2], click the "X" to the left of the name, and then click "Submit" to delete the budget user's registration.